Si queremos una imagen de internet: vamos a Google y buscamos (por ejemplo "Peppa Pig") y a continuación pulsamos "Imágenes":

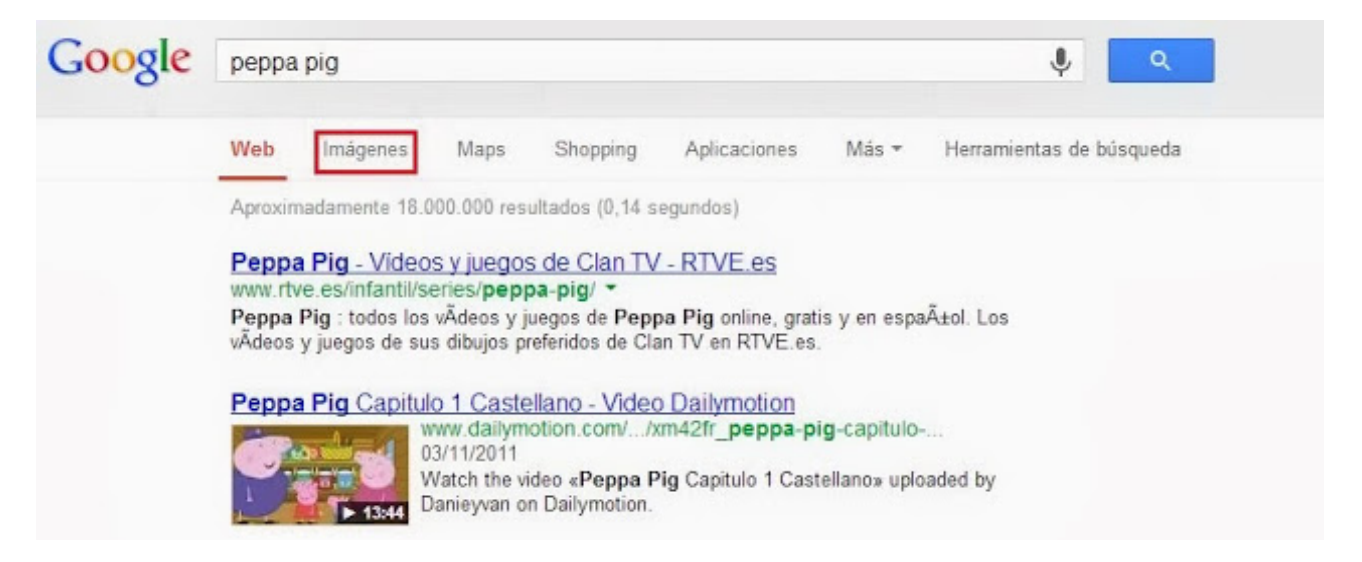

Tienen que ser imágenes con buena resolución, así que pulsamos "Herramientas de búsqueda" y luego en Tamaño seleccionamos "Grande".

| Google    | peppa   | pig       |        |           |          | 10                                                                                                    | ) V      | ۹      |     |
|-----------|---------|-----------|--------|-----------|----------|----------------------------------------------------------------------------------------------------|----------|--------|-----|
|           | Web     | Imágenes  | Maps   | Shopping  | Más 🕶    | Herramientas de búsqueda                                                                                                    |          |        |     |
|           | Tamaño  | - Color - | Tipo 🕶 | Fecha -   | Más he   | erramientas 👻                                                                                                    |          |        |     |
|           | Cualqui | er tamaño |        |           | -        |                                                                                                    |          |        |     |
| - 🍵 💾     | Grande  |           | 0      | 5 ×       |          | Anatomic Anatomic Ana | ¢.       | 100    | 6   |
|           | Icono   | 0         | 1      |           | Q.       |                                                                                                    | brai and |        | 194 |
| Peppa Pig | Mayor q | jue 🕨     | Pe     | ppa Pig G | eorge    |                                                                                                    | Peppa    | Pig Ca | asa |
|           | Tamaño  | exacto    |        |           |          |                                                                                                    |          |        |     |
| 2000      | 2       | 2         |        | •         | <u>.</u> | 200                                                                                                    | 9        |        |     |

Elegimos la imagen que nos guste, clicamos sobre ella y la guardamos (botón derecho del ratón: Guardar imagen como)

Vamos a la carpeta en la que tenemos la imagen (fomato JPG, GIF, PDF...) y clicamos con el ratón (una sola vez) sobre él. Pulsamos las teclas Ctrl C (copiar).

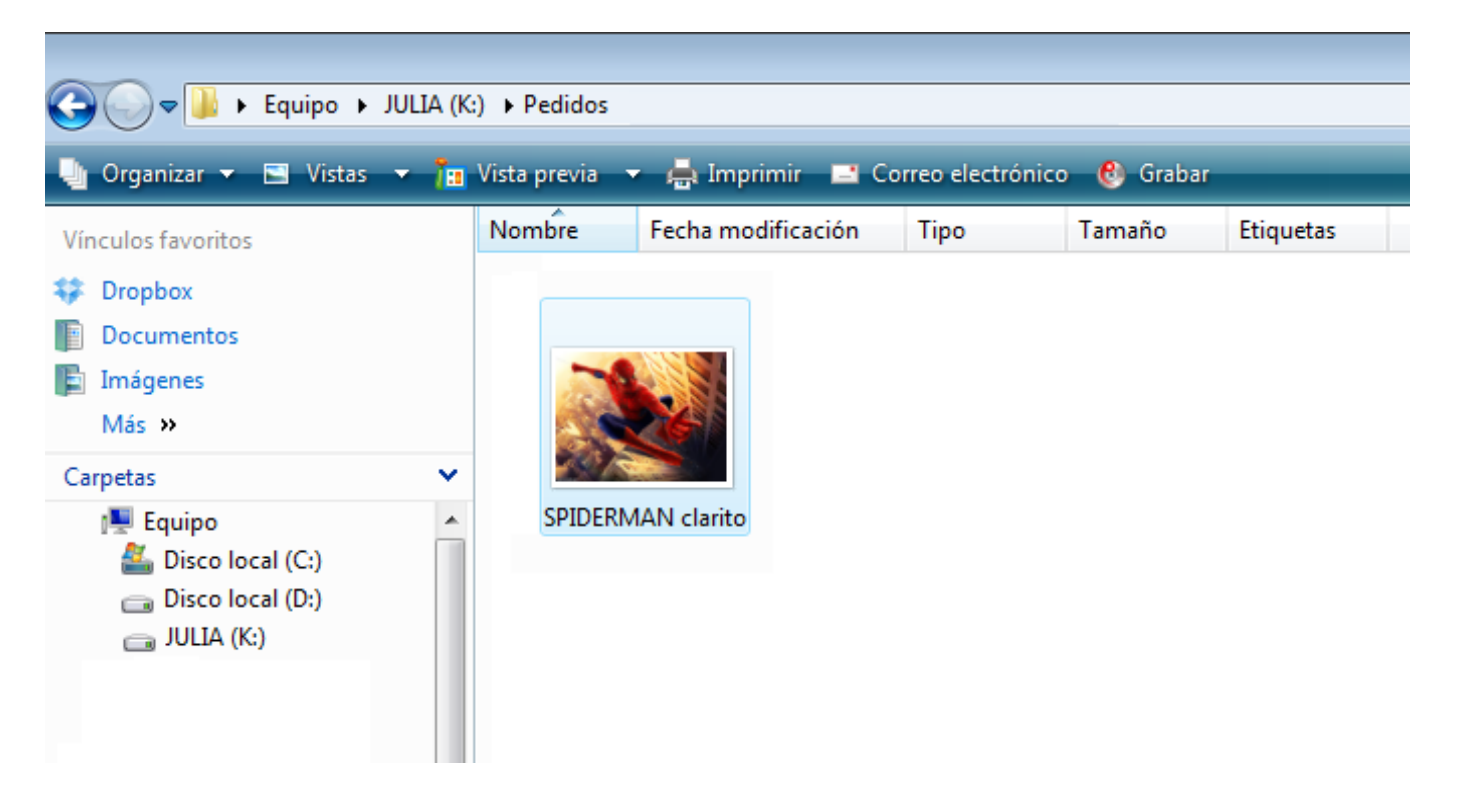

Vamos a Word, abrimos un nuevo documento con 1 cm de margen por cada lado y espaciado 0:

| <b>C</b> )      | 🚽 🤊 - O                                 | <b>#</b>  |                                     |                    |                                                    |                    |                        | Documer                | nto3 - Mio         | crosoft Word                                                           |            |                                                 |            |             |                             |
|-----------------|-----------------------------------------|-----------|-------------------------------------|--------------------|----------------------------------------------------|--------------------|------------------------|------------------------|--------------------|------------------------------------------------------------------------|------------|-------------------------------------------------|------------|-------------|-----------------------------|
| <u> </u>        | Inicio In                               | nsertar D | iseño de págin                      | a Referencias      | Correspo                                           | ndencia            | Revisar                | Vista                  |                    |                                                                        |            |                                                 |            |             |                             |
| Aa<br>Temas     | Colores *<br>A Fuentes *<br>O Efectos * | Márgenes  | Orientación Ta                      | imaño Columnas     | Saltos →<br>Números de<br>a <sup>−</sup> Guiones → | e línea 🔻          | Marca de (<br>agua * p | Color de<br>página * d | Bordes<br>e página | Aplicar sangría<br><sup>*</sup> ≣≣ Izquierda: 0 cr<br>≣∃ Derecha: 0 cr | n ‡<br>n ‡ | Espaciado<br>*≣ Antes: 0 pt<br>*≣ Después: 0 pt | o ‡<br>o ‡ | Posición    | iraer a<br>Inviar<br>Ajuste |
|                 | Temas                                   |           | Última confi                        | guración personali | zada                                               |                    | Fon                    | do de pági             | ina                |                                                                        | Párraf     | 0                                               |            |             | (                           |
| L               |                                         | *         | Sup.:<br>Izda.:                     | 1 cm<br>1 cm       | Inf.:<br>Dcha.:                                    | 1 cm<br>1 cm       | 4 + 1 + 5              | 6                      | 17111              | 8 · · · 9 · · · 10 · ·                                                 | 11 1 12    | • • • 13 • • • 14 • • •                         | A 1 1 16   | 1.1.171.1.1 |                             |
| 2 • 1 • 1 • 1 • |                                         |           | Normal<br>Sup.:<br>Izda.:           | 2,5 cm<br>3 cm     | Inf.:<br>Dcha.:                                    | 2,5 cm<br>3 cm     |                        |                        |                    |                                                                        |            |                                                 |            |             |                             |
| · - · · ·       |                                         |           | Estrecho<br>Sup.:<br>Izda.:         | 1,27 cm<br>1,27 cm | Inf.:<br>Dcha.:                                    | 1,27 cm<br>1,27 cm |                        |                        |                    |                                                                        |            |                                                 |            | _           |                             |
|                 |                                         |           | Moderado<br>Sup.:<br>Izda.:         | 2,54 cm<br>1,91 cm | Inf.:<br>Dcha.:                                    | 2,54 cm<br>1,91 cm |                        |                        |                    |                                                                        |            |                                                 |            | _           |                             |
| 9 - 1           |                                         |           | Ancho<br>Sup.:<br>Izda.:            | 2,54 cm<br>5,08 cm | Inf.:<br>Dcha.:                                    | 2,54 cm<br>5,08 cm |                        |                        |                    |                                                                        |            |                                                 |            | _           |                             |
| 8 - 1 - 2 -     |                                         |           | Reflejado<br>Superior:<br>Interior: | 2,54 cm<br>3,18 cm | Inferior:<br>Exterior:                             | 2,54 cm<br>2,54 cm |                        |                        |                    |                                                                        |            |                                                 |            |             |                             |
| -<br>-<br>6     |                                         | Már       | rgenes personal                     | iz <u>a</u> dos    |                                                    |                    |                        |                        |                    |                                                                        |            |                                                 |            |             |                             |

y pulsamos Ctrl V (pegar). Clicamos una vez sobre el dibujo:

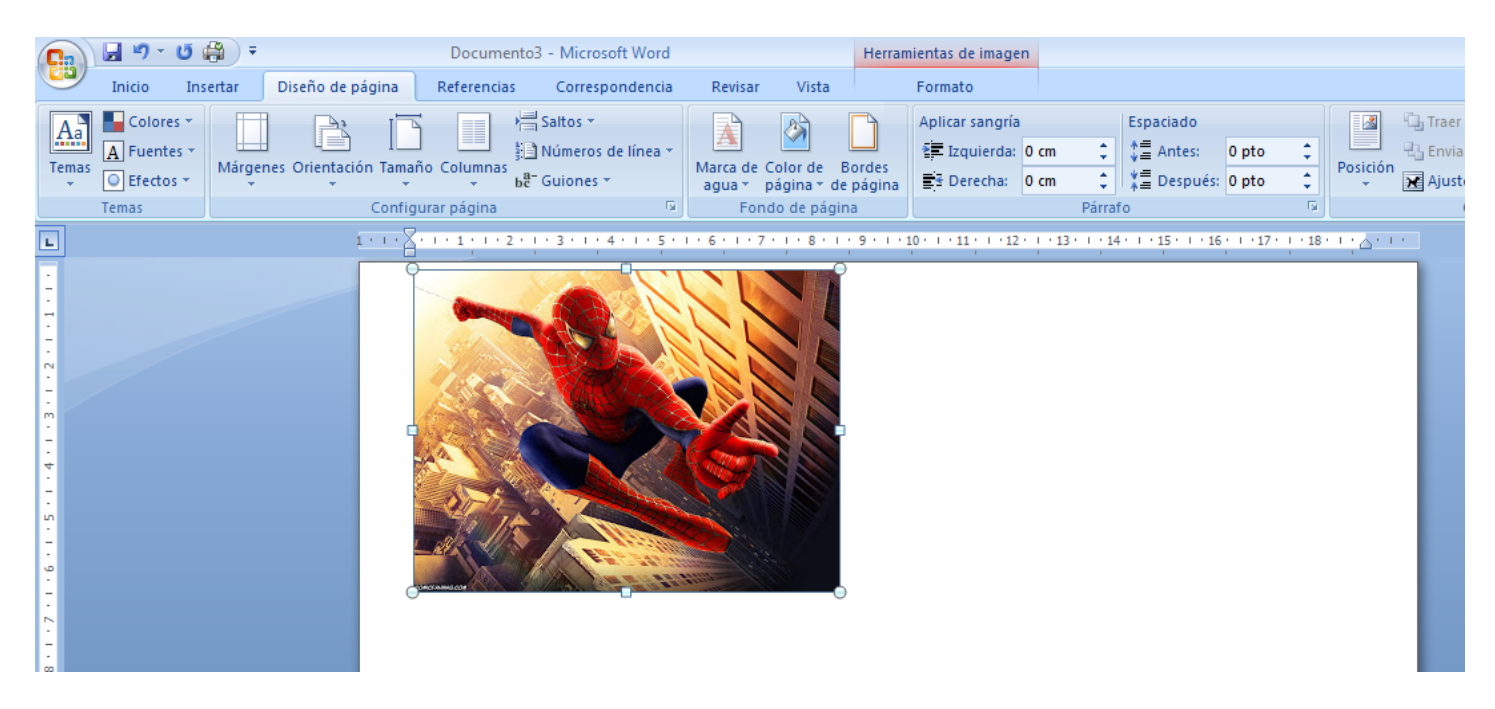

Podemos hacer más grande o más pequeño el dibujo:

- A "ojo", posicionando el ratón en una esquina (se convertirá en una flecha doble y clicando el ratón a la vez que movemos el ratón, redimensionaremos el dibujo).
- Indicando un tamaño concreto: clicando en el botón secundario (derecho) del ratón, estando el ratón posicionado sobre el dibujo, se abrirá algo así (depende la versión de Word):

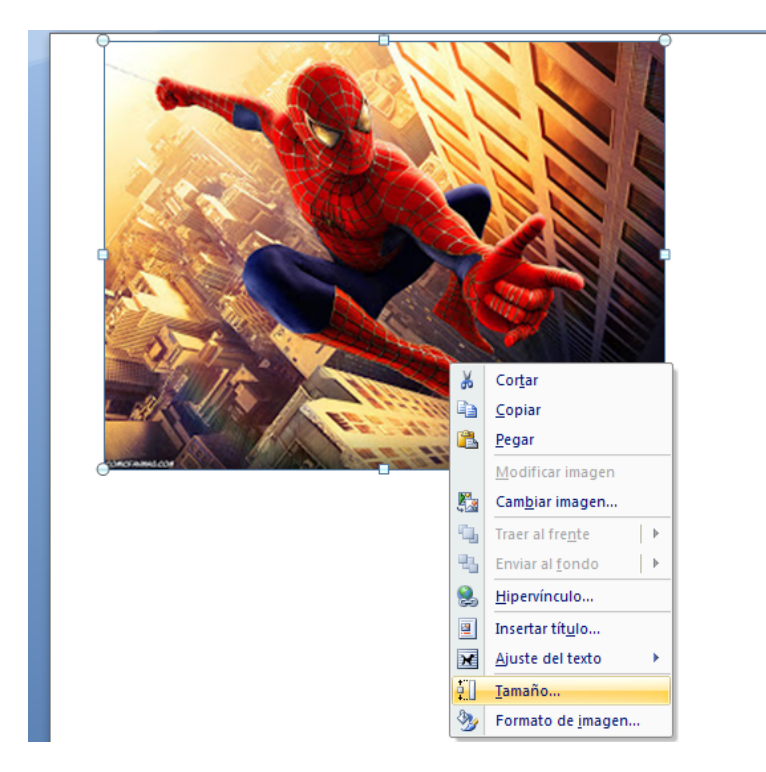

Clicamos sobre "Tamaño" y ponemos el ancho o el alto que queramos (sólo uno de los dos, puesto que Word automáticamente calcula el otro para mantener la proporción):

| Real Contraction | Tamaño 😪 💽                                                                                             |
|------------------|----------------------------------------------------------------------------------------------------|
|                  | Tamaño Texto alternativo                                                                               |
|                  | Tamaño y giro<br>Al <u>t</u> o: 8,37 cm 🐑 A <u>n</u> cho: 11,17 cm 荣                                   |
|                  | Giro: 0° 🔦<br>Escala                                                                                   |
|                  | Alto: 132% Ancho: 132%<br>Bloquear relación de aspecto<br>Proporcional al tamaño original de la imagen |
|                  | Recortar                                                                                               |
|                  | Lado izquierdo: 0 cm 🔷 Parte superior: 0 cm 🚔                                                          |
|                  | Tamaño original                                                                                        |
|                  | Alto: cm 6,35 Ancho: cm 8,47<br><u>R</u> establecer                                                    |
|                  | Cerrar                                                                                                 |

Una vez tenemos nuestra imagen al tamaño deseado, clicamos una vez sobre ella, pulsamos las teclas Ctrl C y a continuación Ctrl V tantas veces como queramos pegarlo.

Podemos probar a cambiar la orientación de la hoja (horizontal o vertical) para ver de qué forma caben más (Word automáticamente las "recolocará":

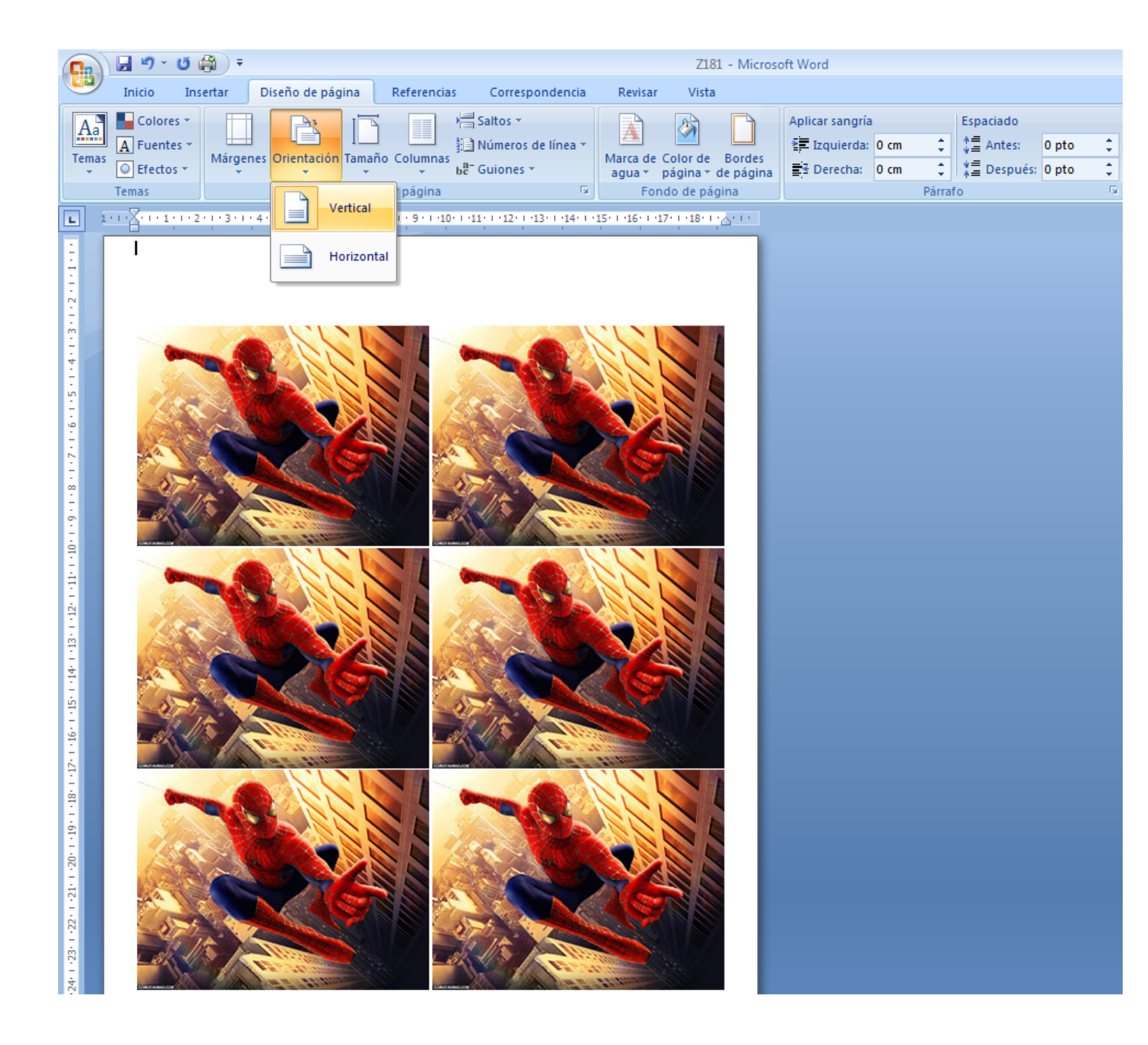

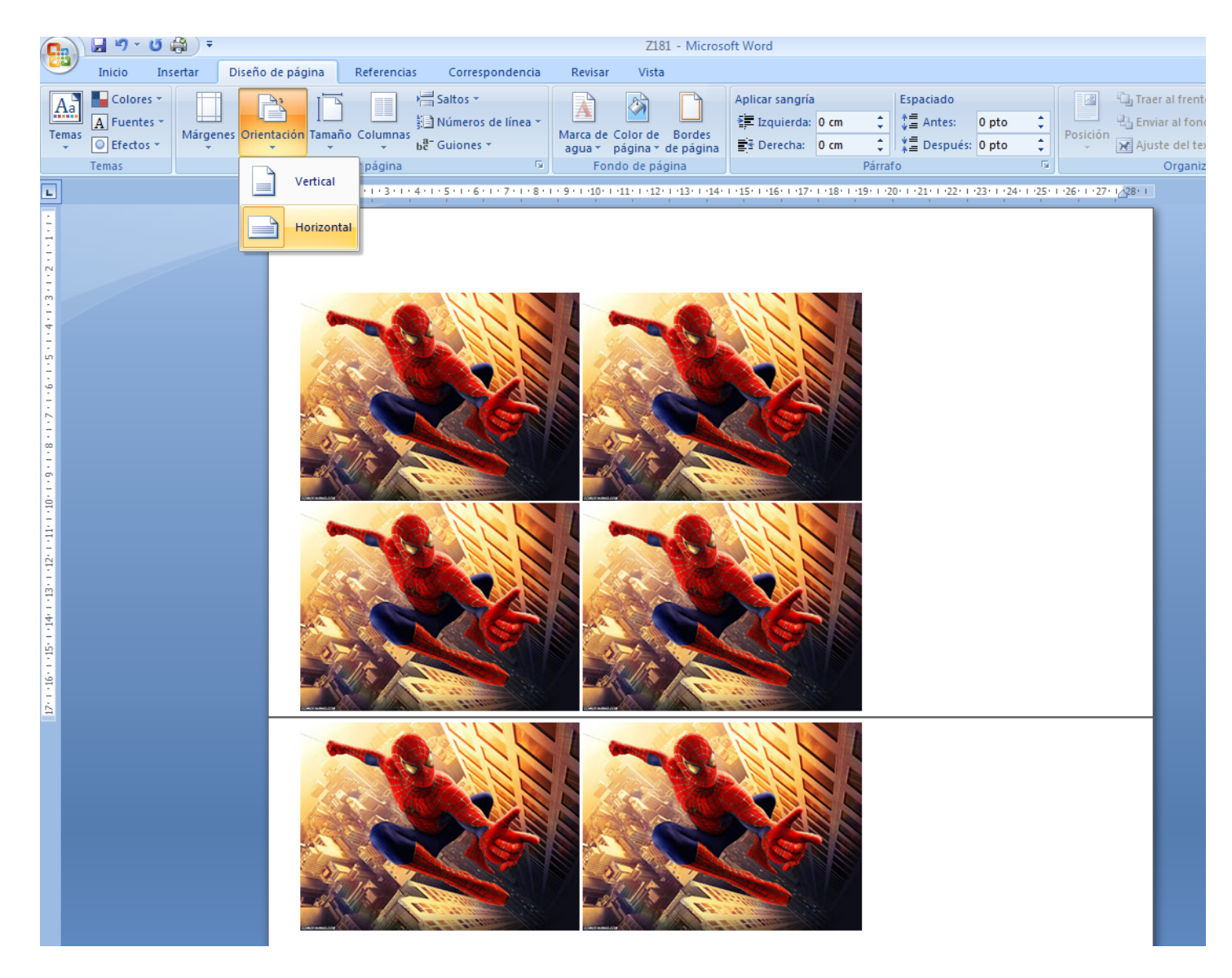

(En este caso, mejor vertical). Guardamos el fichero y listo para enviar.

ATENCIÓN: SI SE TRATA DE CHOCOTRANSFER, al ser como una calcamonía hace efecto espejo por lo que hay que voltear el dibujo:

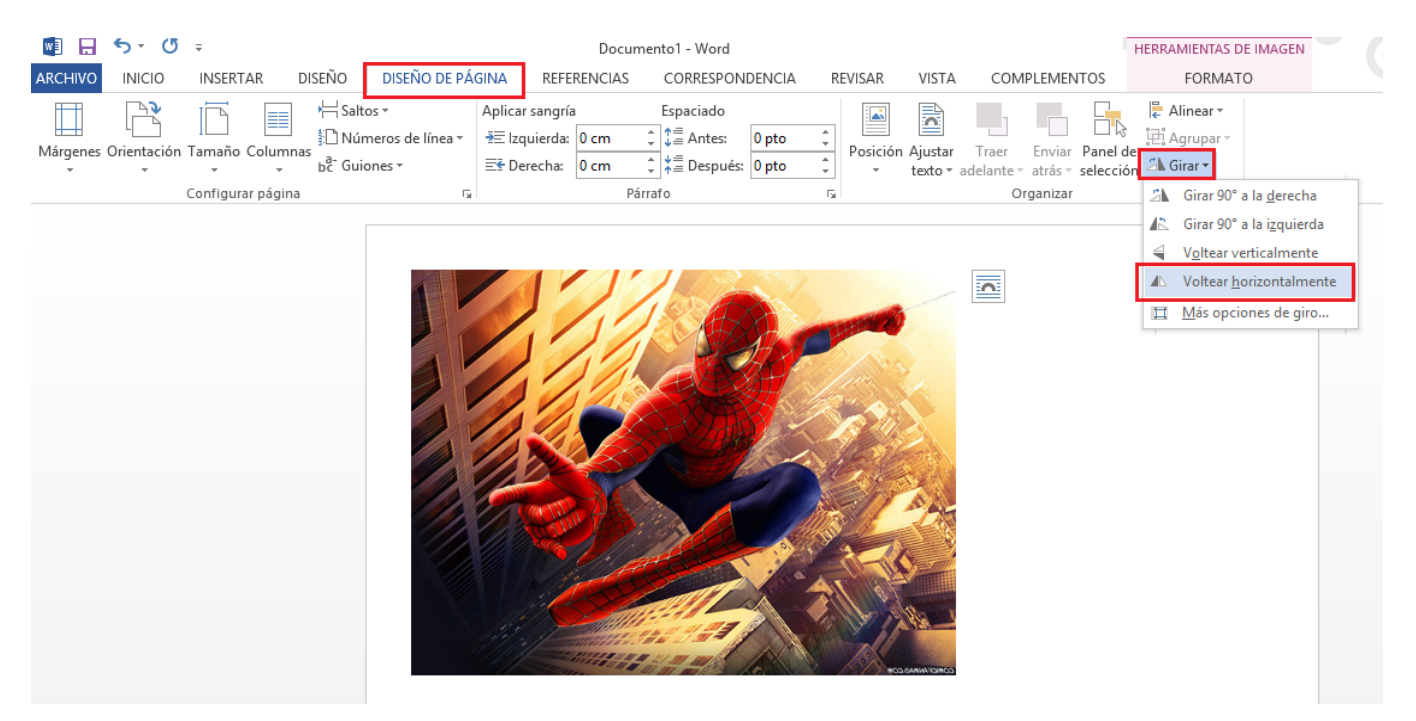